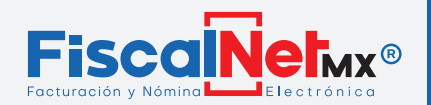

## **PREGUNTAS FRECUENTES**

| Mensaje      | www.fiscalnet.mx dice:<br>Ocurrió un error al timbrar su recibo: Error al timbrar: El campo<br>Nombre del receptor, debe pertenecer al nombre asociado al RFC<br>registrado en el campo Rfc Receptor. Favor de verificar el manual de<br>uso.<br>Aceptar           | <b>SOLUCIÓN:</b><br>Verificar que los datos del Nombre y/o Razón Social<br>coincidan con la constancia de situación fiscal de su<br>cliente. Deberá capturar en mayúsculas respetando<br>espacios y signos de puntuación.<br>Editar en "Catálogos > Clientes" |
|--------------|----------------------------------------------------------------------------------------------------|----------------------------------------------------------------------------------------------------|
| Mensaje<br>2 | www.fiscalnet.mx dice:<br>Ocurrió un error al timbrar su recibo: Error al timbrar: El campo<br>DomicilioFiscalReceptor del receptor, debe pertenecer al nombre<br>asociado al RFC registrado en el campo Rfc del Receptor. Favor de<br>verificar el manual de uso. | <b>SOLUCIÓN:</b><br>Verificar que el código postal de su cliente coincida con la<br>constancia de situación fiscal<br>Editar en "Catálogos > Clientes"                                                                                                    |
| Mensaje<br>3 | www.fiscalnet.mx dice:<br>Ocurrió un error al timbrar su recibo: Error al timbrar: El campo<br>Nombre del emisor, debe pertenecer al nombre asociado al RFC<br>registrado en el campo RFC del Emisor. Favor de verificar el manual de<br>uso.<br>Aceptar           | <b>SOLUCIÓN:</b><br>Verificar que sus datos (Emisor) coincidan con la<br>constancia de situación fiscal.<br>Editar en "Catálogos > Mi información"                                                                                                    |
| Mensaje      | www.fiscalnet.mx dice:<br>Ocurrió un error al timbrar su recibo: Referencia a objeto no<br>establecida como instancia de un objeto. Favor de verificar el<br>manuel de uso.<br>Aceptar                                                                             | <b>SOLUCIÓN:</b><br>Completar la información capturada en la pestaña de<br>"Documentos Relacionados" en caso de no necesitarla,<br>deberá borrar.                                                                                                    |
| Mensaje      | www.fiscalnet.mx dice:<br>Ocurrió un error al timbrar su recibo: <u>No hay ninguna fila en la</u><br>posición 0. Favor de verificar el manual de uso.<br>Aceptar                                                                                                   | <b>SOLUCIÓN:</b><br>Completar la configuración del sello digital en la opción de<br>Catálogos > Certificado y en Catalogo > Usuarios.                                                                                                    |
| Mensaje      | www.fiscalnet.mx dice:<br>Ocurrió un error al timbrar su recibo: Error al timbrar: <u>El campo</u><br>FormaPago no contiene el valor "99" Favor de verificar el manual<br>de uso.<br>Aceptar                                                                       | <b>SOLUCIÓN:</b><br>Si selecciono Método de Pago PPD "Pago en Parcialidades<br>o Diferido", es necesario seleccionar la Forma de Pago<br>"99-Por Definir".                                                                                                    |
| Mensaje<br>7 | www.fiscalnet.mx dice:<br>Ocurrió un error al timbrar su recibo: Error al timbrar: <u>El nodo hijo</u><br>impuestos del nodo concepto no debe existir.<br>Aceptar                                                                                                  | <b>SOLUCIÓN:</b><br>Seleccionar el "Objeto de Impuesto" y editar los impuestos<br>según correspondan.                                                                                                    |